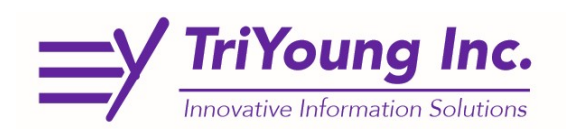

## Portal Page, First Time User (Reset Password, 2-Factor Set Up)

The first time you log into CAREWare you will need to set up your password and 2-Factor Authentication.

- 1. Go to: https://indyrwise.ixn.com/
  - a. Save and Bookmark this link for future use. You will also be able to access CAREWare from this link as well as, RWISE and GMS when they go-live.

| 2.  | Select Password Reset                                                                | Reset Password                                        |                            |
|-----|--------------------------------------------------------------------------------------|-------------------------------------------------------|----------------------------|
| 3.  | When Prompted, Enter your<br>CAREWare User Name                                      | Send Tempora<br>CareWare User Name:                   | ry Password                |
| 4.  | Select Send Temporary Password                                                       | Send Temporary Passwor                                | b                          |
| 5.  | Select <b>Back</b>                                                                   | Back                                                  |                            |
| 6.  | In a few moments you will receive an<br>email from <u>indy.rwise@ajboggs.com</u>     | indy.rwise@ajboggs.com<br>Password Reset Notification | Mon 3:20 PM                |
| 7.  | Once you have the code from your<br>email you're going to select <b>Set Up Token</b> |                                                       |                            |
| 8.  | Enter User Name and<br>Temporary Password                                            | CareWare User Name:<br>CareWare Password:             |                            |
| 9.  | Select Setup 2 Factor                                                                |                                                       |                            |
| 10. | Enter a New Password Twice                                                           | New Password Repeat Password                          |                            |
| 11. | 11. Select Change Password                                                           |                                                       |                            |
| 12. | Enter User Name and New Password                                                     | CareWare User Name:<br>CareWare Password:             |                            |
| 13. | Select Setup 2 Factor                                                                | Setup 2 Factor                                        | Setup 2 Factor app (like G |
| 14. | . Using your Google Authenticator(or similar app)<br>Scan the QR Code displayed      |                                                       |                            |
| 15. | Once generated, Type the Secure Code, into the text field                            |                                                       |                            |
| 16. | Select Set 2 Factor Key                                                              | l                                                     |                            |

17. Now you are ready to access CAREWare or Other TriYoung Applications at <a href="https://indyrwise.ixn.com/">https://indyrwise.ixn.com/</a>